## DAFTAR GAMBAR

| Gambar 2.1 Straight ahead 2 pose to pose                               | 9  |
|------------------------------------------------------------------------|----|
| Gambar 2.2 Logo aplikasi RoughAniamtor                                 | 12 |
| Gambar 2.3 Logo autodesk sketchbook                                    | 12 |
| Gambar 2.4 Logo capcut                                                 | 13 |
| Gambar 2.5 Logo padlet                                                 | 13 |
| Gambar 2.6 Prinsip kerja kamera                                        | 15 |
| Gambar 3.1 Penggunaan metode R&D                                       | 22 |
| Gambar 3.2 Lokasi penelitian                                           | 26 |
| Gambar 4.1 Tampilan logo RoughAnimator                                 | 35 |
| Gambar 4.2 Tampilan logo Autodesk Sketchbook                           | 36 |
| Gambar 4.3 Tampilan logo CapCut                                        | 37 |
| Gambar 4.4 Tampilan logo Padlet                                        | 37 |
| Gambar 4.5 Tampilan layar depan RoughAnimator                          | 38 |
| Gambar 4.6 Tampilan layar materi prinsip kerja kamera                  | 39 |
| Gambar 4.7 Tampilan layar materi mengenal tombol kamera                | 39 |
| Gambar 4.8 Tampilan layar desain materi di Autodesk Sketchbook         | 40 |
| Gambar 4.9 Tampilan layar desain materi di CapCut                      | 41 |
| Gambar 4.10 Tampilan layar video materi prinsip kerja kamera di CapCut | 41 |
| Gambar 4.11 Tampilan layar video materi mengenal tombol kamera di      |    |
| CapCut                                                                 | 42 |
| Gambar 4.12 Tampilan layar video materi komposisi di CapCut            | 43 |
| Gambar 4.13 Tampilan layar media pembelajaran interaktif Padlet        | 43 |

| Gambar 4.14 Tampilan <i>heading</i> pada sampul sebelum revisi          | 47 |
|-------------------------------------------------------------------------|----|
| Gambar 4.15 Tampilan <i>heading</i> pada sampul setelah revisi          | 48 |
| Gambar 4.16 Tampilan volume <i>backsound</i> video sebelum revisi       | 48 |
| Gambar 4.17 Tampilan volume <i>backsound</i> video sesudah revisi       | 49 |
| Gambar 4.18 Tampilan kolom teknik pengambilan gambar sesudah revisi     | 49 |
| Gambar 4.19 Tampilan kolom teknik pengambilan gambar sebelum revisi     | 51 |
| Gambar 4.20 Tampilan kolom teknik pengambilan gambar sesudah revisi5    | 52 |
| Gambar 4.21 Tampilan video pembelajaran fotografi pada aplikasi Padlet5 | 59 |
|                                                                         |    |

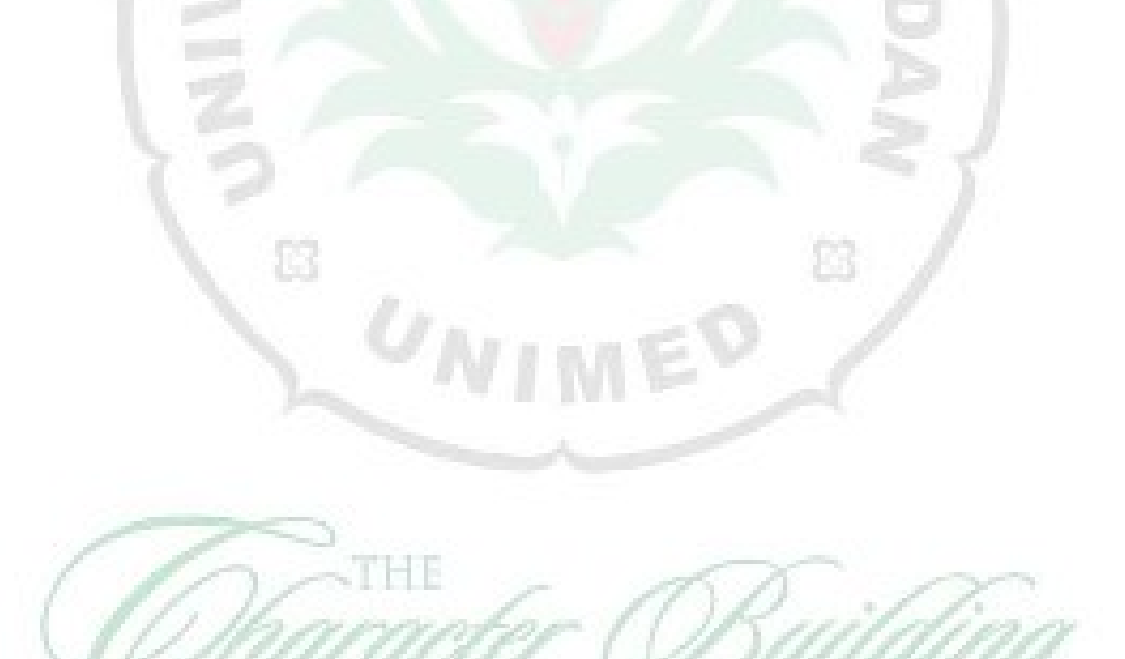

Y

VERS